# **Controle de Vasilhames**

Ferramenta desenvolvida para facilitar o processo de recebimento e empréstimos de vasilhame.

Para abrir esta ferramenta basta entrar no menu em:

Gerenciamento→Estoque→Controle de Vasilhames

Para que estabelecimento organize o processo, é necessário que haja um terminal na recepção, de modo que receba os vasilhames trazidos pelo cliente. É necessário a utilização de uma impressora, para emitir o ticket que contém o tipo de vasilhame e a quantidade entregue.

Estes tickets serão utilizados no frente de caixa e serão solicitados quando um item que necessita de vasilhame for registrado.

Antes dos processos funcionarem, é necessário configurar os cadastros de produtos, definindo quais são os vasilhames e quais produtos utilizam este vasilhame cadastrado.

### **Cadastro de Vasilhames**

No cadastro de produtos, tanto para um novo produto quanto para a alteração de um produto já existente, há um checkbox "*Item Vasilhame*" que indica que aquele produto é um vasilhame.

Last update: 2017/07/28 intellicash:manuais:controle\_de\_vasilhames http://wiki.iws.com.br/doku.php?id=intellicash:manuais:controle\_de\_vasilhames&rev=1501264751 18-59

| Novo item do estoque                                                                                                    |
|----------------------------------------------------------------------------------------------------|
| Enviar/Balança Cód.Balança Descr.Balança Validade 0                                                                                                  |
| Descrição                                                                                                    |
| Código 000000003449 Verificar EAN Descr.Sucinta                                                                                                    |
| Seção 🔽 Grupo 🔽 Subgrupo 🔽                                                                                                    |
| Fabricante Marca Tamanho Tamanho                                                                                                    |
| Class. Pis/Cofins Tributação Unidade                                                                                                    |
| Finalidade Tipo Trib. Pis/Cofins 🔹                                                                                                    |
| Custo         0,00         MarkUp         0,00%         Preço Venda         0,0000         Máx.Desc.         0,00%         Preço Mín.         0,0000 |
| MarkUp Padrão 0,00% Estque Mín. 0 Estque Máx. 0 Cod. NCM                                                                                             |
| Origem 🔽 Proibir Mutiplicação no PDV 🗌 Cotação 🔽 Item Vasilhame                                                                                      |
| Cancelar V Ok                                                                                                    |

O CheckBox é desmarcado por padrão. Quando marcado, durante a confirmação de cadastro/alteração o item será considerado como um vasilhame. O vasilhame é indicado na caixa " *Vasilhame utilizado*" dentro de "*Outras Informações*".

Um vasilhame, obrigatóriamente, deve possuir um preço pois sem preço não é possível exportá-lo ao frente de caixa.

| Imprimir     Imprimir     Imprir     Imprimir     Imprimir     Imprim |                                                                                                    |                  |                               |                |                  |              |          |                           |           |
|----------------------------------------------------------------------------------------------------|----------------------------------------------------------------------------------------------------|------------------|-------------------------------|----------------|------------------|--------------|----------|---------------------------|-----------|
| GARRAFA VIDRO 600ML AMBAR.RETORN                                                                                                    |                                                                                                    |                  |                               |                |                  |              |          |                           |           |
| Início                                                                                                    | início 🔽 Término 🔽 🖌 Aplicar                                                                                                    |                  |                               |                |                  |              |          |                           |           |
| Localizar Cada                                                                                                    | Localizar Cadastro Históricos Estoque Equivalências Kits e Produção Entos                                                                                                    |                  |                               |                |                  |              |          |                           |           |
| Cadastro Base                                                                                                    | Cadastro Base Impostos Dados Adicionais Valores Acabamentos Insumo de                                                                                                    |                  |                               |                |                  |              |          |                           |           |
|                                                                                                    | Classificações                                                                                                    | ,                |                               | <u>`</u>       | Cadastro         |              |          | Outras Infor              | nações    |
| Subgrupo                                                                                                    | Grupo                                                                                                    | Seção            | Data Cad                      | 19/10/2016 11: | 56:30 Cód. Inter | rno 48940614 | 001      | Centro de Custo Pa        | drão      |
| 0.SEM SUBGRUPO                                                                                                    | 1.Sem Grupo                                                                                                    | ACOUGUE          | Descrição                     | GARRAFA VIDR   | O 600ML AMBAR.R  | ETORN        |          | Contra Contribil do E     |           |
| Fabricante                                                                                                    | Marca                                                                                                    | Tamanho          | Descr. Su                     | icinta GARRAFA | VIDRO 600ML AMB  | A            |          | Conta Contabil de E       | stoque    |
| 3E<br>Unidade                                                                                                    | Tributação                                                                                                    | Class Pis/Cofins |                               |                |                  |              |          | Ultima Dt Vencimen        | ito       |
| UN                                                                                                    | F                                                                                                    | 0.NÃO INFORMADA  | <ul> <li>Código de</li> </ul> | e Barras       |                  |              |          |                           |           |
|                                                                                                    | Estoquo                                                                                                    | _                | 0000000                       | 0003440        |                  |              |          | Comissão                  | 000%      |
| Empresa                                                                                                    | Disp. Troca Reserv. P                                                                                                    | erda Preco       | ^ L                           |                | Valores          |              |          | U,<br>Vasilhame Utilizado |           |
|                                                                                                    | 0 0 0                                                                                                    | 0                | Custo                         | 0.99 Mrkn      | Padrão 0.000%    | Max. Desc.   | 0        | Item é um Vasilhar        | ne 🌽      |
|                                                                                                    |                                                                                                    |                  | Preco                         | 1 4900 Preco   | Padrão 0.000     | 0 Preco Min  | 1 4900   | Armazenan                 | nento     |
|                                                                                                    |                                                                                                    |                  | Markup                        | 50 505%        |                  | Mrkn Min     | 50 505%  | Vol. Montado              | 0,000     |
|                                                                                                    |                                                                                                    |                  | магкар                        | 30,30370       |                  | макр мал.    | 50,50570 | Vol. Desmontado           | 0,000     |
|                                                                                                    |                                                                                                    |                  |                               | Preç           | o por Quantid    | ade          |          | Vol. Armazenado           | 0,000     |
| Estoque Mínimo                                                                                                    | 0 Estoque Máximo                                                                                                    | 0 Cotaçã         | Qtde                          | 0,000 Desc     | onto 0,000       | Markup       | 0,000    | Tempo Montagem            | 0,000     |
| Precos                                                                                                    | s Diferenciados po                                                                                                    | r Clientes       | Valor Un.                     | 0,000 Desc     | onto % 0,000%    | Markup %     | 0,000%   | Peso Bruto (Kg)           | 0,000     |
| Apelido/Fa                                                                                                    | ntasia Preço                                                                                                    | CPF/CNPJ         | ^                             | 0.00           |                  |              |          | Peso Líquido (Kg)         | 0,000     |
| ▶ I lotal                                                                                                    |                                                                                                    |                  |                               | 0,00           |                  |              |          |                           | 🔎 Alterar |
| <u>*/</u> *                                                                                                    | Image: Second second sec |                  |                               |                |                  |              |          |                           |           |
|                                                                                                    |                                                                                                    |                  |                               |                |                  |              |          |                           |           |
| Cadastro de Produt                                                                                                    | tos                                                                                                    |                  |                               |                |                  |              |          |                           |           |
| Modulo: Cadastro de Produti La Caixa Fechado I das I Nenhum Agendamento!                                                                                                    |                                                                                                    |                  |                               |                |                  |              |          |                           |           |

## **Associar Produto Ao Vasilhame**

Assim que todos os vasilhames estão cadastrados, é necessário que os produtos aos quais eles servem sejam associados. Para isso é necessário abrir o cadastro do produto que utiliza o vasilhame e, na área de "**Outras Informações**", no quadro "**Vasilhame utilizado**", clicar no lápis e escolher o vasilhame correspondente. A caixa de texto exibe sempre o código ean do vasilhame.

Last

update: 2017/07/28 intellicash:manuais:controle\_de\_vasilhames http://wiki.iws.com.br/doku.php?id=intellicash:manuais:controle\_de\_vasilhames&rev=1501264751 18:59

| 10:55                                        |                        |                                                   |                           |  |  |  |
|----------------------------------------------|------------------------|---------------------------------------------------|---------------------------|--|--|--|
| ☐                                            | Duplicar Anterior F    | ▶<br>Próximo                                      |                           |  |  |  |
|                                              |                        | CERVEJA BRAHMA 600ML                              |                           |  |  |  |
| Início 🛛 🗸 Término                           | 💽 🖌 Aplicar            |                                                   |                           |  |  |  |
| Localizar Cadastro Históricos Est            | oque Equivalências     | Kits e Produção Fotos                             |                           |  |  |  |
| Cadastro Base Impostos Dados Adi             | cionais Valores (      | Acabamentos Insumo de                             |                           |  |  |  |
| Classificações                               |                        | Cadastro                                          | Outras Informações        |  |  |  |
| Subgrupo Grupo                               | Seção                  | Data Cad. 01/06/2006 Cód. Interno 292             | Centro de Custo Padrão    |  |  |  |
| 0.SEM SUBGRUPO CERVEJA                       | BEBIDAS                | Descrição CERVEJA BRAHMA 600ML                    | Color Contébil de Esterus |  |  |  |
| Fabricante Marca                             | Tamanho                | Deser Susints CEDVELA DRAUMA COOM                 |                           |  |  |  |
| Unidade Tributação                           | 🔹 🎲 Seleção de Vasilha | ame — 🗆 X                                         | Ultima Dt Vercimento      |  |  |  |
| UN F                                         | Vasilhames             |                                                   |                           |  |  |  |
| Fstoruo                                      | Vuointurneo.           |                                                   | Comissão                  |  |  |  |
| Empresa Disp. Troca Reserv. P                | erc 00000000034        | 40 - GARRAFA VIDRO 600ML AMBAR.RETORN             | Vasilhame Utilizado       |  |  |  |
| LM2 SUPERME -1.594 0 0                       | 00000000034            | 41 - VASILHAME AGUA 20L                           | 0000000003440             |  |  |  |
|                                              | 00000000034            | 43 - GARRAFA COCA-COLA 2L RETORN                  | Armazenamento             |  |  |  |
|                                              | 00000000034            | 47 - TESTE VASILHAME                              | Vol. Montado 0,000        |  |  |  |
|                                              | 00000000222            | 5 - GARRAFA VIDRO 1 LT AMBAR.RETORN               | Vol. Desmontado 0,000     |  |  |  |
|                                              |                        | Preço por Quantidade                              | Vol. Armazenado 0,000     |  |  |  |
| Estoque Mínimo                               |                        | Qtde 0,000 Desconto 0,000 Markup 0,000            | Tempo Montagem 0,000      |  |  |  |
| Precos Diferenciados no                      |                        | Valor Lin 0.000 Desconto % 0.000% Markup % 0.000% | Peso Bruto (Kg) 0,000     |  |  |  |
| Apelido/Fantasia Preço                       | CPF/CNPJ ^             |                                                   | Peso Líquido (Kg) 0,000   |  |  |  |
|                                              |                        | Total 0,00                                        | De Alterar                |  |  |  |
| 2* / 2                                       | ~                      | +/-                                               | Garantia                  |  |  |  |
|                                              |                        |                                                   |                           |  |  |  |
|                                              |                        |                                                   |                           |  |  |  |
| Modulo: Cadastro de Produt(  🔲 Caixa Fechado | 5 dias                 | Nenhum Agendamento!                               |                           |  |  |  |

# **Vasilhames e Produtos**

Para visualizar todos os vasilhames e seus respectivos produtos, acesse o menu em:

Gerenciamento→Estoque→Controle de Vasilhames→Vasilhames

É exibido dois quadros, sendo o esquerdo a relação dos vasilhames e o direito a relação do ítens associados ao vasilhame selecionado no lado esquerdo.

|        | mir Novo Altera        | ar Desativar Duplicar Anter | ior Próximo  |                     |                               |            |  |  |
|--------|------------------------|-----------------------------|--------------|---------------------|-------------------------------|------------|--|--|
|        | 🍓 Vasilhames           |                             |              |                     | _                             |            |  |  |
| Inícia |                        |                             |              |                     | ➡ Inserir                     |            |  |  |
| Loca   |                        | • -                         |              |                     |                               |            |  |  |
| Cad    | Descrição do P         | roduto                      |              |                     |                               |            |  |  |
|        |                        | VASILHAMES                  |              | PRODU               | JTOS RELACIONADOS             | es         |  |  |
| Subç   | EAN                    | Descriçã                    | • •          | EAN                 | Descrição                     | <u>^</u>   |  |  |
| 0.SE   | 000000002225           | GARRAFA VIDRO 1 LT AMBAF    | R.RETORN     | ▶ 000000003285 CE   | RVEJA BRAHMA LITRAO SOMENTE   | LIQUIDO 1L |  |  |
| Fabr   | 0000000003440          | GARRAFA VIDRO 600ML AME     | AR.RETORN    | 000000001030 CEF    | RVEJA SKOL LITRAO SOMENTE LIC | QUIDO 1LT  |  |  |
| NAC    | 0000000003441          | VASILHAME AGUA 20L          |              |                     |                               | a.         |  |  |
| Unid   | 0000000003443          | GARRAFA COCA-COLA 2L RE     | TORN         |                     |                               | <i>7</i>   |  |  |
| UN     | 0000000003446          | GARRAFA COCA-COLA 1,250     | ML RETORNAVE |                     |                               | í I        |  |  |
| -      | 0000000003447          | TESTE VASILHAME             |              |                     |                               | <b>P</b>   |  |  |
|        |                        |                             |              |                     |                               |            |  |  |
| ▶ LN   |                        |                             |              |                     |                               | <i>1</i>   |  |  |
|        |                        |                             |              |                     |                               |            |  |  |
|        |                        |                             |              |                     |                               | 000        |  |  |
|        |                        |                             |              |                     |                               | 000        |  |  |
|        |                        |                             |              |                     |                               | 000        |  |  |
|        |                        |                             |              |                     |                               | 000        |  |  |
| Estoc  |                        |                             |              |                     |                               | 000        |  |  |
|        |                        |                             |              |                     |                               | 000        |  |  |
|        |                        |                             |              |                     |                               | 000        |  |  |
|        |                        |                             |              |                     |                               | rar        |  |  |
|        | (                      |                             | , v          | (                   |                               |            |  |  |
| 2      |                        |                             |              |                     |                               |            |  |  |
|        |                        |                             |              |                     |                               |            |  |  |
| Cada   | Cadastro de Produtos   |                             |              |                     |                               |            |  |  |
| Módu   | lo: Cadastro de Produt | Caixa Fechado 5 dias        |              | Nenhum Agendamento! |                               |            |  |  |

Nesta interface é possível definir um proto já cadastrado como um vasilhame, e ainda visualizar os produtos que utilizam o vasilhame seleiconado.

### **Controle de Vasilhames**

Gerenciamento→Estoque→Controle de Vasilhames→Painel de Consultas

No Painel de consultas, há duas abas principais: "Localizar" e "Entrega".

#### Localizar

Esta aba é utilizada para encontar entregas (tickets) ou empréstimos;

Last update: 2017/07/28 intellicash:manuais:controle\_de\_vasilhames http://wiki.iws.com.br/doku.php?id=intellicash:manuais:controle\_de\_vasilhames&rev=1501264751

| Intellicash 3. 0.139                                                                                                    | ■ <mark>⊗</mark><br>× |
|----------------------------------------------------------------------------------------------------|-----------------------|
|                                                                                                    |                       |
| Status       Inicio       14/11/2016       Termino       21/11/2016         Mabertos       Descartados       Devolvidos       Cliente:       Aplicar       Aplicar |                       |
| Entregas Emprestimos                                                                                                    |                       |
| A Data A Ticket   Cliente   Status   Data de Venda   Cupom   ECF   Excedi                                                                                          | ente                  |
|                                                                                                    | >                     |
| EAN Descrição Qtde. Un dade Preço                                                                                                    |                       |
|                                                                                                    |                       |
| Ticket Entrega: 📄 Nova Entrega 🛞 Descartar 🖨 Devolver                                                                                                    |                       |
| Controle de Vasilhames                                                                                                    |                       |
| Controle de Vasilhames Caixa Fechado Último dia <b>Promoções Vencidas!</b> Nenhum Agendamento!                                                                     |                       |

Nesta interface há os seguintes campos:

- Status: Para selecionar qual o status do vasilhame em:
  - 1. Aberto;
  - 2. Impressos;
  - 3. Fechado;
  - 4. Descartados;
  - 5. Devolvidos;
- Início e Término: Para determinar um período de datas a ser pesquisado;
- Cliente: Para localizar um cliente em específico;
- Aplicar: Para realizar a pesquisa e gerar o relatório;
- Imprimir: Para imprimir os dados do item.

Possui duas sub-abas:

- Entrega: utilizado para receber os vasilhames trazidos pelo cliente ao estabelecimento e emitir o ticket. É a primeira aba selecionado ao abri o painel de consultas. Permite realizar a busca pelo número do ticket no campo Ticket Entrega na parte inferior, adicionalmente permite abrir um novo ticket pelo botão Nova Entrega;
- 2. **Empréstimo**: utilizado para receber os vasilhames que foram emprestados no passado, efetuar a venda dos vasilhames ou dar baixa em algum ticket que o frente não conseguiu executar.

7/11

| Bem vindo ADMIN                                                                                                    | l, você está conectado      | Intellicash<br>em INTELLIWARE | <b>3. 0.139</b><br>[01.797.606/0001-62 | ]                |                |                  | 🗆 🗖 🕄<br>X |
|----------------------------------------------------------------------------------------------------|-----------------------------|-------------------------------|----------------------------------------|------------------|----------------|------------------|------------|
| Localizar Entrega                                                                                                    |                             |                               |                                        |                  |                |                  |            |
| Status     ✓ Descartados     I       ✓ Abertos     ✓ Descartados     I       □ Impressos     □ Devolvidos     O       ✓ Recebidos     ✓ | nicio 19/06/201<br>Cliente: | .6 🔻 Termin                   | 0 26/06/2017                           | ·                | Aplica         | ar 🔄 🗁 Imprin    | nir 🔻      |
| Entregas Emprestimos                                                                                                    |                             |                               |                                        |                  |                |                  |            |
| Data de Devol Clie                                                                                                    | ente                        | ▼ Si                          | tatus 👻 Núm                            | ero NF 🛛 👻 Númer | o Renovaç 🔻    | Ticket Entrega 🖣 | Autoriza 🔨 |
| ▶ 26/06/2017 CONSUMIDOR                                                                                                    |                             | RECE                          | BIDO                                   | 26062            | 017000000000   |                  | ADMIN      |
| 26/06/2017 CONSUMIDOR                                                                                                    |                             | RECE                          | BIDO -00000                            | 0057             |                |                  | ADMIN      |
| 23/06/2017 CONSUMIDOR                                                                                                    |                             | ABER                          | TO                                     |                  |                |                  | ADMIN      |
| ٢                                                                                                    |                             |                               |                                        |                  |                |                  | ~          |
| Descrição 🗸                                                                                                    | Qtde Emprest 👻              | Qtde. Devolvida 👻             | Qtde. Renovada 👻                       | Qtde. Vendida 👻  | Qtde. Pendente | e 👻 Unida 👻      | ^          |
| CASCO C. COLA KS200ML                                                                                                    | 48,00                       | 11,00                         | 37,00                                  | 0,00             | 37             | 7,00 UN          |            |
| GARRAFA VIDRO 300 ML RET                                                                                                    | 24,00                       | 12,00                         | 12,00                                  | 0,00             | 12             | 2,00 UN          |            |
|                                                                                                    |                             |                               |                                        |                  |                |                  |            |
| 4                                                                                                    |                             |                               |                                        |                  |                |                  | ×          |
| Ticket Empréstimo:                                                                                                    |                             |                               |                                        | C Estornar       | 👩 Descarta     | ar 📕 Recebe      | r 🔻        |

Apresenta na tabela de itens os campos com as seguintes conotações:

- **Qtde. Emprestada:** Exprime a quantidade de vasilhames que o cliente emprestou do estabelecimento;
- **Qtde. Devolvida:** representa a quantidade de vasilhames que o cliente trouxe de volta para o estabelecimento, sendo este um campo editável que valida o recebimento;
- Qtde. Renovada: expressa a quantidade de vasilhames que o cliente deixou de devolver no ato da devolução de seu empréstimo, gerando a necessidade de prorrogar o período de empréstimo de parte dos vasilhames;
- Qtde. Vendida: apresenta a quantidade de vasilhames que o cliente não pôde devolver na efetivação do encerramento do empréstimos, gerando a necessidede deste cliente ter que pagar pelos vasilhames que lhe faltaram na devolução;
- Qtde. Pendente: é a quantidade de vasilhames que não foi recebida, nem vendida para o cliente. Apresenta a quantidade de vasilhames que ainda não foram entregues ao estabelecimento, gerando um novo documento.

#### Entrega

Esta aba permite abrir um novo "*Ticket de Entrega*", ou ainda exibir um ticket selecionado da busca feita na aba Localizar.

| 10.55                  |                                        |                                 |                                 |              |                     |          |
|------------------------|----------------------------------------|---------------------------------|---------------------------------|--------------|---------------------|----------|
|                        | •<br>Bem vindo ADMIN, você está conect | Intellica:<br>ado em EMPRESA DE | sh 3. 0.139<br>TESTE [07.388.98 | 7/0001-02]   |                     | = =<br>× |
| Localizar Entrega      |                                        |                                 |                                 |              |                     |          |
|                        |                                        | CONS                            | UMIDOR                          |              |                     |          |
| Cliente (F3):          |                                        |                                 | Cliente                         | <u>N</u> ovo | 🖨 Imprimir 🔻        |          |
| Vasilhame (F5): GAR    | RRAFA VIDRO 1LT SKOL RETORNAVEL        | •                               |                                 | QTDE.:       | 0 🕂 <u>I</u> nserir |          |
|                        |                                        | Novo Ticket                     | : 000000000                     | 0            |                     |          |
| EAN                    | Descrição                              | Qtde.                           | Preço                           | Unidade      | Resumo              | ^        |
|                        |                                        |                                 |                                 |              |                     | ļ        |
|                        |                                        |                                 |                                 |              |                     |          |
|                        |                                        |                                 |                                 |              |                     |          |
|                        |                                        |                                 |                                 |              |                     |          |
|                        |                                        |                                 |                                 |              |                     |          |
|                        |                                        |                                 |                                 |              |                     |          |
|                        |                                        |                                 |                                 |              |                     |          |
|                        |                                        |                                 |                                 |              |                     |          |
|                        |                                        |                                 |                                 |              |                     |          |
|                        |                                        |                                 |                                 |              |                     |          |
|                        |                                        |                                 |                                 |              |                     |          |
|                        |                                        |                                 |                                 |              |                     |          |
|                        |                                        |                                 |                                 |              |                     |          |
|                        |                                        |                                 |                                 |              |                     |          |
|                        |                                        |                                 |                                 |              |                     |          |
|                        |                                        |                                 |                                 |              |                     |          |
|                        |                                        |                                 |                                 |              |                     | ¥        |
| Finalizar              | Descartar Devolver                     |                                 |                                 |              |                     |          |
| Controle de Vasilhames |                                        |                                 |                                 |              |                     |          |
| Controle de Vasilhames | Caixa Fechado Último dia P             | romoções Vencidas!              | Nenhum Agenda                   | amento!      |                     |          |

A aba "**Entrega**" permite cadastrar as entregas de vasilhames na recepção, que emitirá para o cliente um ticket referente à sua entrega, que será apresentado ao frente de caixa na efetuação da compra.

Nesta interface há os seguintes campos:

- Cliente(F3): Para localizar um cliente;
- Vasilhame: Para localizar um vasilhame;
- + Cliente: Para Cadastrar um Novo Cliente;
- Novo: Para criar um novo ticket vasilhame;
- Imprimir: Para imprimir o ticket do vasilhame;
- Qtde: quantidade do vasilhame que o cliente devolverá;
- Inserir: Para realizar a operação;

Na parte inferior da interface:

- Finalizar: Para finalizar a entrega do vasilhame;
- Descartar: Para cancelar os tickets que foram criados erroneamente;
- Devolver: deve ser utilizada para quando o cliente ir para a área de varejo e voltar para a recepção para recolher os vasilhames que levou. Isso indica que o cliente tinha intenção de comprar algum produto que utiliza o vasilhame, mas não o fez. Por isso a poção só está habilitada quando o ticket e impresso.

Inicialmente o foco aparece no campo "Vasilhame" onde pode ser escolhido qual vasilhame o cliente

traz consigo. Em seguida o foco passa para o campo "*Qtde*" e finalmente para Inserir.

Esta operação abre um ticket, como cliente "<u>Consumidor</u>". O cliente pode ser trocado antes de se inserir o item no ticket. Um cliente pode ser cadastrado clicando-se no botão "*Cliente*".

O Ticket somente estará disponível para o frente de caixa quando for finalizado e impresso.

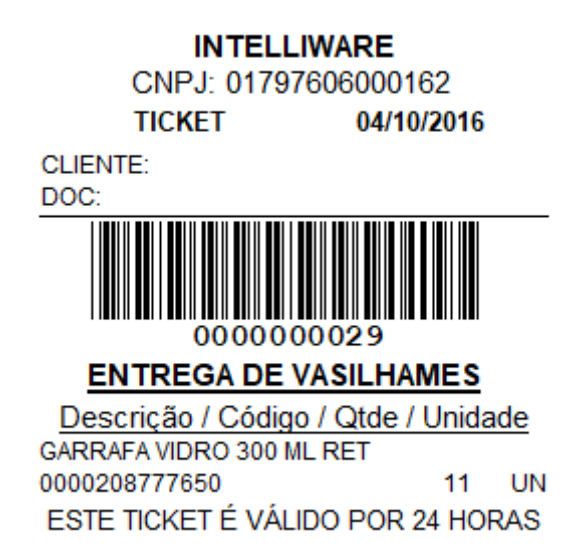

#### **Empréstimo**

Esta aba permite que a recepção do estabelecimento receba os vasilhames emprestados aos clientes no passado.

O empréstimo é gerado no frente de caixa, quando o cliente compra um produto que exige vasilhame mas não possue o ticket. O operador do frente de caixa necessita de autorização ou permissão de usuário para poder efetuar a empréstimo. Também é necessário que o cliente seja cadastrado no sistema, o pode ser feito no próprio frente.

O foco inicial é para o campo "*Empréstimo*", pois quando um empréstimo é gerado, um número é impresso no final do cupom. Este número é o que será buscado por este campo. Caso o cliente não possua o número ou tenha perdido seu cupom, é possível fazer a busca pelo cliente e pela data da compra.

Caso a busca por cliente e data tenha mais de um resultado, ou seja, o cliente tenha mais de um empréstimo no mesmo período, uma lista é exibida abaixo do campo Cliente, e o processo é continuado quando se escolhe qual empréstimo será tratado.

Ao escolher o empréstimo, na parte inferior da interface, os campos "*Cliente*", "*Data Empréstimo*", "*Doc.*" e "*Prazo Devolução*" são preenchidos com os dados do cliente referido. As opções " *Descartar*" e "*Receber*" são exibidas.

O botão "**Receber**" com o clique do botão esquerdo simplesmente encerra o emprestimo, simbolizando que os vasilhames emprestados retornaram para a loja.

Adicionalmente, existem outras opções com o clique direito do mouse sobre o botão "Receber". A

opção "Vender Vasilhames" destina-se aos casos em que o cliente não pode devolver os vasilhames e deseja pagar por eles. Vender irá gerar uma Nota Fiscal com a diferença entre os vasilhame emprestados e devolvidos. Essa diferença é calculada pois o campo "Qtde.Entrega" é editável e destina-se justamente para esses casos em que uma parte do emprestimo será devolvida.

A opção "Renovar Empréstimo" encerra o empréstimo atual e abre um novo com as quantidades referentes a diferença entre a quantidade emprestada e quantidade entregue.

No caso do recebimento parcial do empréstimo, há a opção de se imprimir um ticket com a quantidade pendente do empréstimo, para que o cliente possa assinar esse novo empréstimos de pendentes:

# INTELLIWARE

CNPJ:01797606000162 24/07/2017

Empréstimo:

CLIENTE: CONSUMIDOR

### EMPRÉSTIMO DE VASILHAME

### 190720170000000000036

| Descrição / Código / Qtde / | Unida | de |
|-----------------------------|-------|----|
| CASCO C. COLA KS200ML       |       |    |
| 0000208832519               | 40    | UN |
| GARRAFA VIDRO 300 ML RET    |       |    |
| 0000208777650               | 20    | UN |

Assinatura do Cliente

A opção "Receber Ticket" foi criada para sanar um possível problema de conexão entre o Frente de Caixa e o Retaguarda. As consulta e baixas das entregas ocorrem de forma on-line. Deste modo, evita-se que o mesmo ticket seja utilizado em mais de uma compra. Porém, pode acontecer em algum momento, problemas de conexão, e sendo assim, o operador de caixa irá reter o ticket e abrir um empréstimo. Este empréstimo deve ser encerrado com o ticket, indicando que houve problema de comunicação.

Os dados pertinentes ao controle de vasilhame ainda não estão sendo sincronizados entre matriz e filiais. Será feita uma melhoria para sincronizar esses dados na primeira versão de 2017.

# Estorno de Recebimento

Quando ocorre a baixa de um empréstimo de forma equivocada, pode ser necessário "**Estornar**" este empréstimo recebido, voltando-o para o status de "**Aberto**".

Este processo só é permitido para emprestimos já recebidos, e exclui nota ou renovação de empréstimo caso existam.

Caso haja uma venda de vasilhames associada ao empréstimos e a nota tenha sido emitida, será solicitado que esta nota seja cancelada pelo GNFE para que seja possível estornar o recebimento do empréstimo.

From: http://wiki.iws.com.br/ - **Documentação de software** 

Permanent link: http://wiki.iws.com.br/doku.php?id=intellicash:manuais:controle\_de\_vasilhames&rev=1501264751

Last update: 2017/07/28 18:59